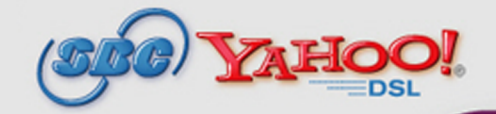

#### Overview

This troubleshooting and setup guide was created to assist you in ensuring the continued maintenance of your Internet connection with the Efficient SpeedStream 5100-b modem and other related equipment.

This document offers you the first line of troubleshooting should you experience a connection problem. It also provides you with instructions for modem setup. We recommend you print this guide prior to beginning the process of troubleshooting, as you may have to shut down your computer several times, and may need to walk around your household to check your DSL filters.

#### **Table of Contents**

- I. Your DSL Modem and Equipment
- II. Power cycle the DSL modem
- III. Check your DSL modem setup
- IV. Check your DSL filters
- V. Interpreting your DSL modem lights

## I. Your DSL Modem and Equipment

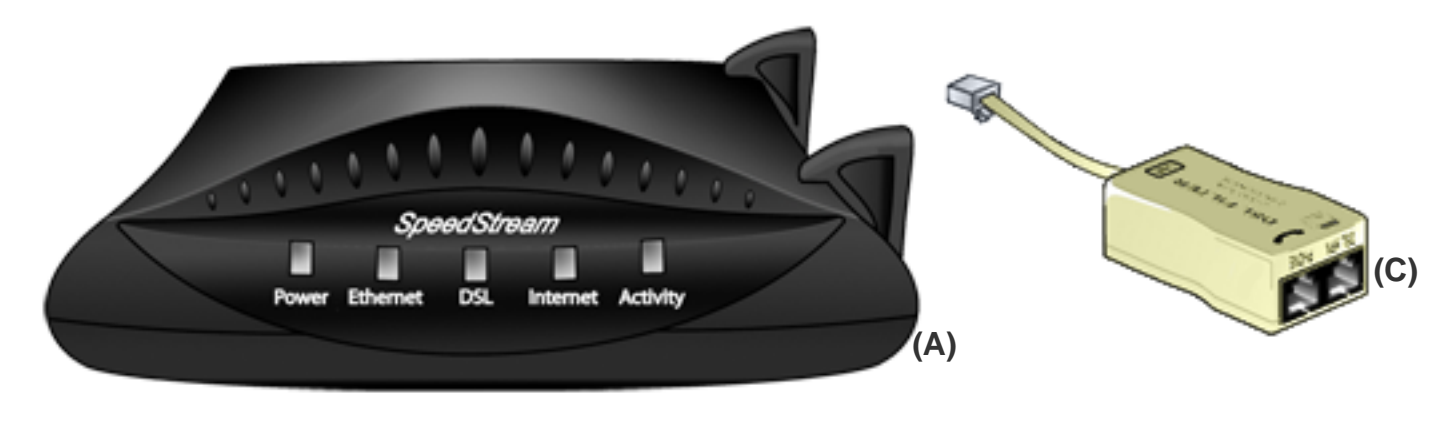

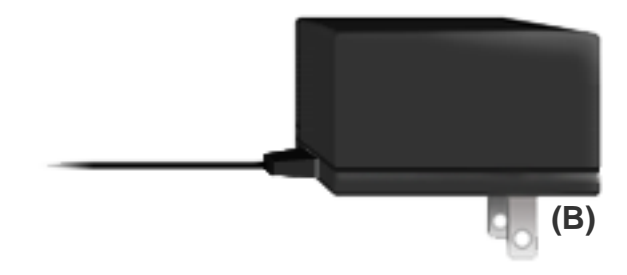

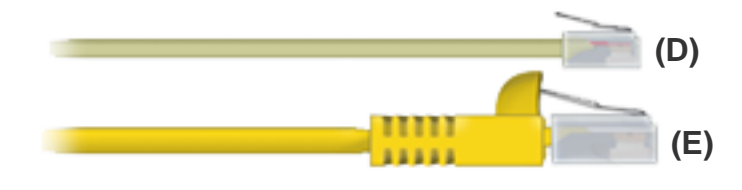

- A. Efficient SpeedStream 5100-b modem
- B. Modem power supply
- C. Dual stand-alone DSL filter
- D. DSL cable
- E. Ethernet cable (yellow)

#### II. Power cycling your DSL modem

The first step to resolving connectivity issues is to reboot your computer and power cycle your DSL modem and/or router. This is the first step that our customer care agents will walk you through when you call technical support with a connectivity problem. You may save yourself some time by trying this step first before calling customer service.

- 1. Turn off the modem using the on/off switch (*Figure 1*)
- 2. If you are using a router, hub or other networking devices, turn all of them off.

3. Make sure you save any necessary files prior to turning you computer off. Turn off the computer connected to the DSL Internet modem.

4. Leave all devices un-powered and off for at least 10 seconds.

5. Turn the computer back on. The computer will go through the standard boot-up process. Wait until these have been completed.

6. Turn the modem (and other related devices, such as router or hub) back on. The modem lights will flash green as the modem establishes the DSL connection.

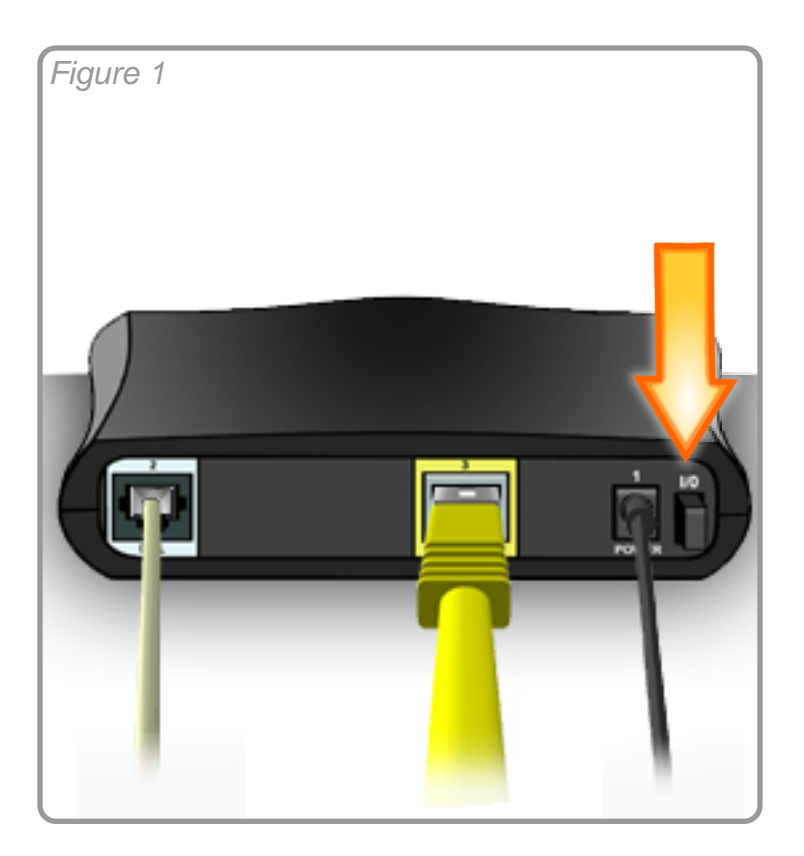

# III. Check your DSL modem setup

Use the set up instructions and images below to make sure that your Efficient SpeedStream 5100b modem is set up properly.

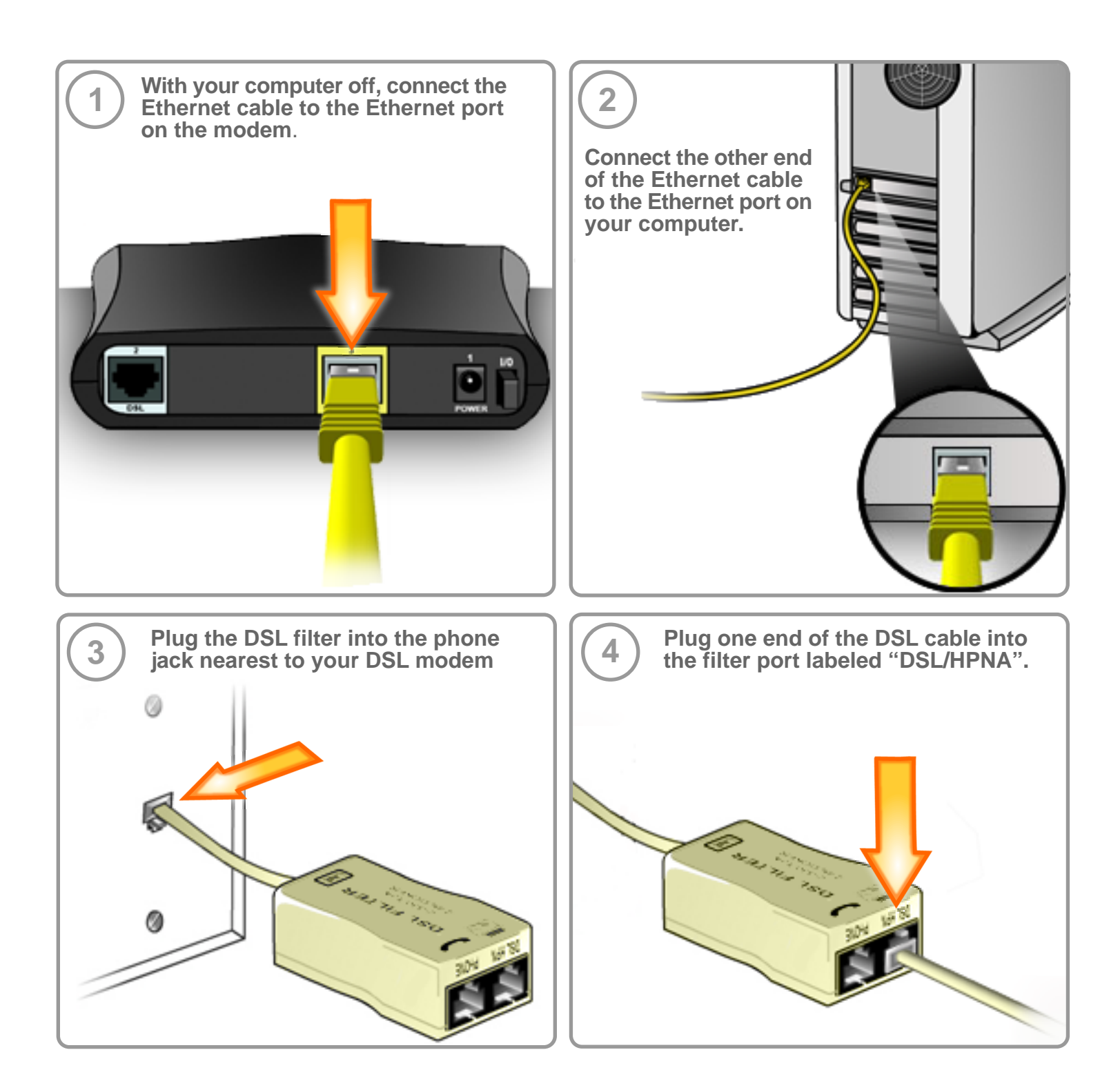

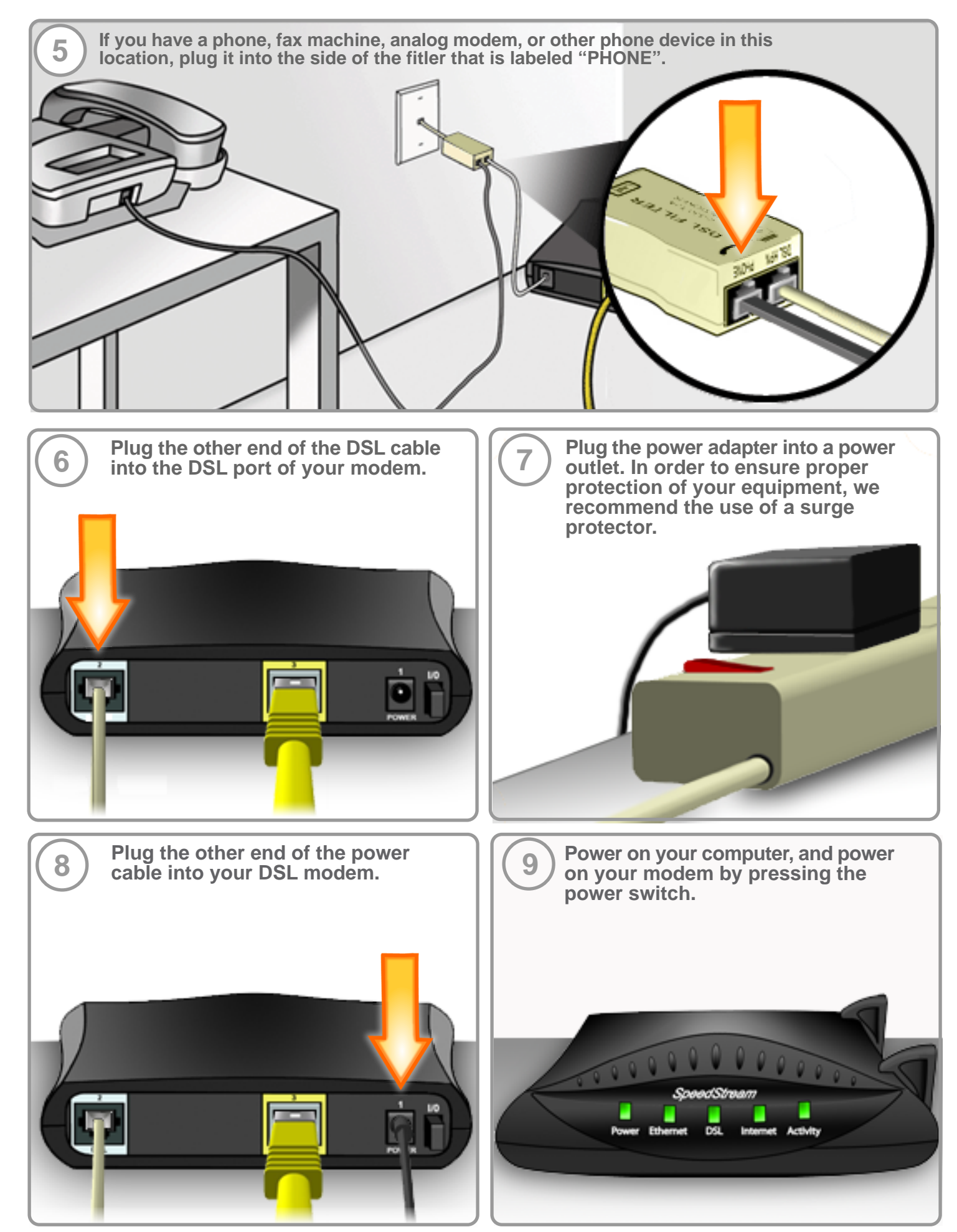

# **IV. Check your DSL filters**

All phone devices throughout your household, such as telephones, fax machines, caller ID boxes, dial up modems, TV set top boxes, or any other phone device that connects to a DSL phone line will require a filter. DSL filters prevent noise from disrupting the DSL signal on the phone line. If you don't have enough DSL filters for your household, you can purchase more by visiting www.sbcdslstore.com.

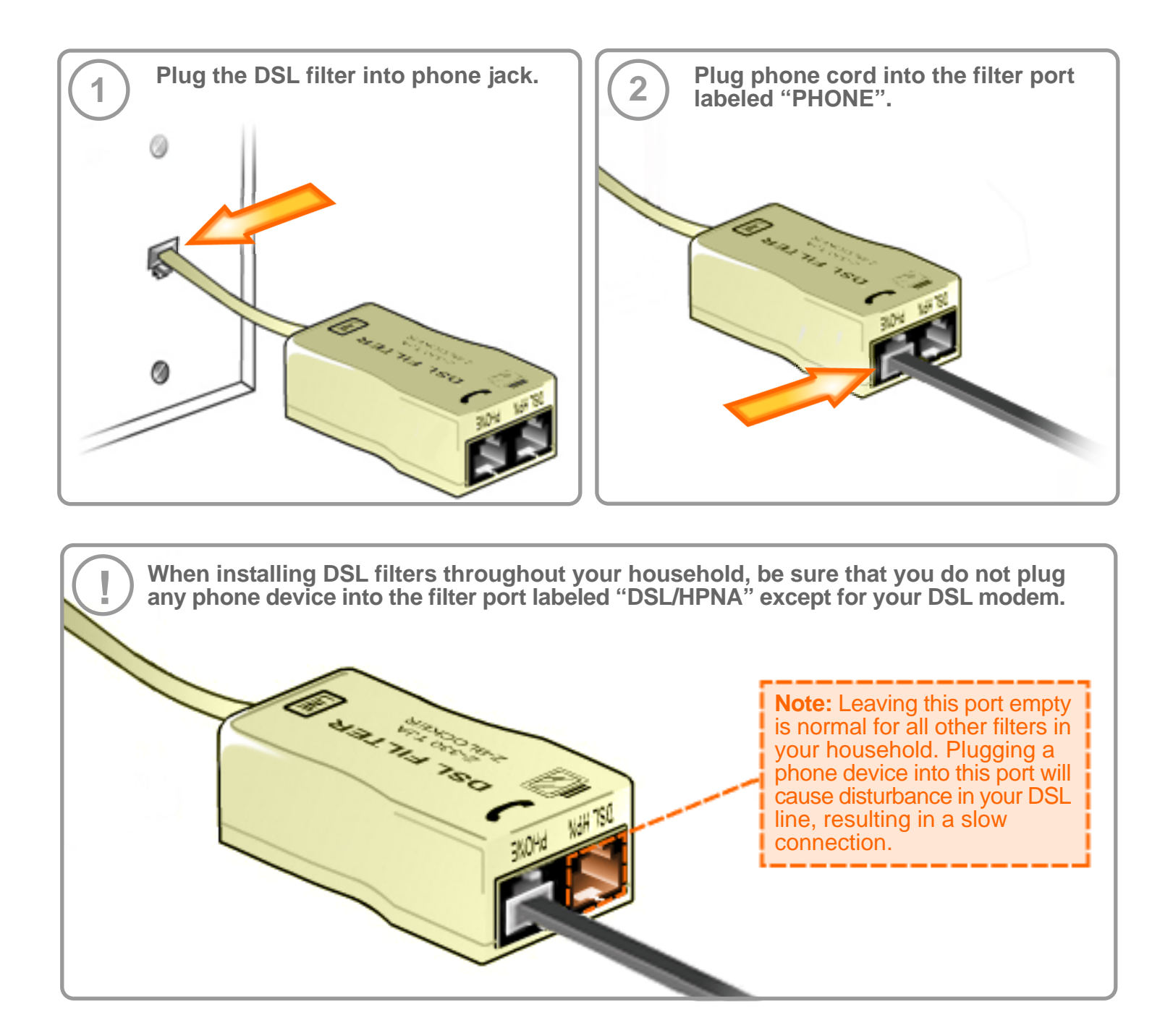

## V. Interpreting your DSL modem lights

After you have tried power cycling your DSL modem, checking your setup and checking your DSL filters, you should look at the lights on the front of the modem panel to check your connection status.

1. When powering up the modem, all five lights will be green for approximately 30 seconds. Observing the Power light, make sure that the power self-test completes successfully and the light turns a steady green.

2. Make sure that the modem is synchronizing with the DSL line by checking the DSL light. It may take up to 70 seconds for the modem to synchronize, then the DSL light should turn a steady green.

3. Verify that the modem is properly wired to your computer's Network Interface Card (NIC) by checking that the Ethernet light is a steady green.

4. Check that your modem is sending and receiving data by observing the Activity light. It will vary between steady and blinking green light when the modem is transmitting data. The following chart shows what the lights on the front panel of the Efficient SpeedStream 5100-b modem indicate. Use this to check the connection status after the initial power up.

| Modem Light<br>Behavior > | Unlit                                        | Blinking Green                                                               | Steady Green                                            |
|---------------------------|----------------------------------------------|------------------------------------------------------------------------------|---------------------------------------------------------|
| "Power"                   | Modem is not<br>getting power                | Check modem set up                                                           | Power is on                                             |
| "Ethernet"                | No Ethernet<br>link detected                 | Problem with network card or cable                                           | Ethernet link<br>between PC and<br>modem<br>established |
| "DSL"                     | DSL signal is<br>not detected                | Check modem setup (make sure<br>your DSL line filters are properly<br>setup) | DSL line is<br>ready for data<br>traffic                |
| "Internet"                | Connection to<br>Internet not<br>established | Attemping to connect to Internet                                             | Internet link<br>established                            |
| "Activity"                | No network<br>activity (this is<br>OK)       | Normal DSL traffic flow                                                      | Normal DSL<br>traffic flow                              |

Yahoo!, the Yahoo! logo and all other Yahoo! logos and product and service names are the trademarks and/or registered trademarks of SBC Knowledge Ventures, L.P. Microsoft and Windows are either registered trademarks or trademarks of Microsoft Corporate in the United States and/or other countries. Mac is a registered trademark and iMac is a trademark of Apple Computer Inc. All other names are trademarks and/or registered trademarks of their respective companies.

© 2004 SBC Knowledge Ventures, L.P. and Yahoo! Inc. All rights reserved.

SBC Yahoo! DSL is an information service that combines DSL transport, Internet access and applications from SBC Internet Services, with customized content, services, and applications from Yahoo! Inc., to provide the customer with high-speed broadband access to the World Wide Web.